# Flash BMC User Guide

## Contents

| Purpose                       | 2   |
|-------------------------------|-----|
| Introduction                  |     |
| Supported Operating System    | 2   |
| Operation                     | 2   |
| SOCFlash                      | 2   |
| Update BMC in BMC Web Interfa | ce4 |

#### Purpose

This document provides information to use the socflash tools and BMC Web Interface to update the system BMC on the Inspur Grantley platform.

### Introduction

SOCFlash is a tool in DOS to update the BMC FW.

BMC(Baseboard Management Controller) Web Interface provides a out of band method to update the system BMC.

## **Supported Operating System**

SOCFlash Tools is supported DOS operating systems:

### Operation

Introduce SOCFlash Tools used in DOS, and how to update BMC in BMC web interface.

#### SOCFlash

- 1. Start the System, and boot to DOS.
- 2. Copy the BMC FW to the DOS system.
- 3. Input CMD : socflash.exe if=BMCFW

BMCFW is the name of BMC Firmware

Example:

```
Microsoft(R) Windows 98
(C)Copyright Microsoft Corp 1981-1999.
C:\>socflash.exe if=BMCFW_
```

The BMC FW will be update.

```
Microsoft(R) Windows 98
   (C)Copyright Microsoft Corp 1981-1999.
C:\>socflash.exe if=BMCFW
ASPEED SOC Flash Utility v.1.12.03
Found ASPEED Device 1a03:2400 rev. 30
Static Memory Controller Information:
CSØ Flash Type is SPI
CS1 Flash Type is SPI
CS2 Flash Type is NOR
CS3 Flash Type is NOR
CS4 Flash Type is NOR
Boot CS is 0
Option Information:
CS: 0
Flash Type: SPI
[Warning] Don't AC OFF or Reboot System During BMC Firmware Update!!
[SOCFLASH] Flash ID : 1920c2
Find Flash Chip #1: MXIC MX25L256/257
Update Flash Chip #1 O.K.
Update Flash Chip O.K.
2:55
```

\*

Firmware update successfully, the BMC will reset.

#### Update BMC in BMC Web Interface

1. Get the BMC Web IP.

Start the System, when the screen appears Inspur Logo, and press <Del> to BIOS Setup. Move to "Server Mgmt" Interface, Choose "BMC network configuration". And press <Enter>. The "Station IP address" will show the BMC Web IP.

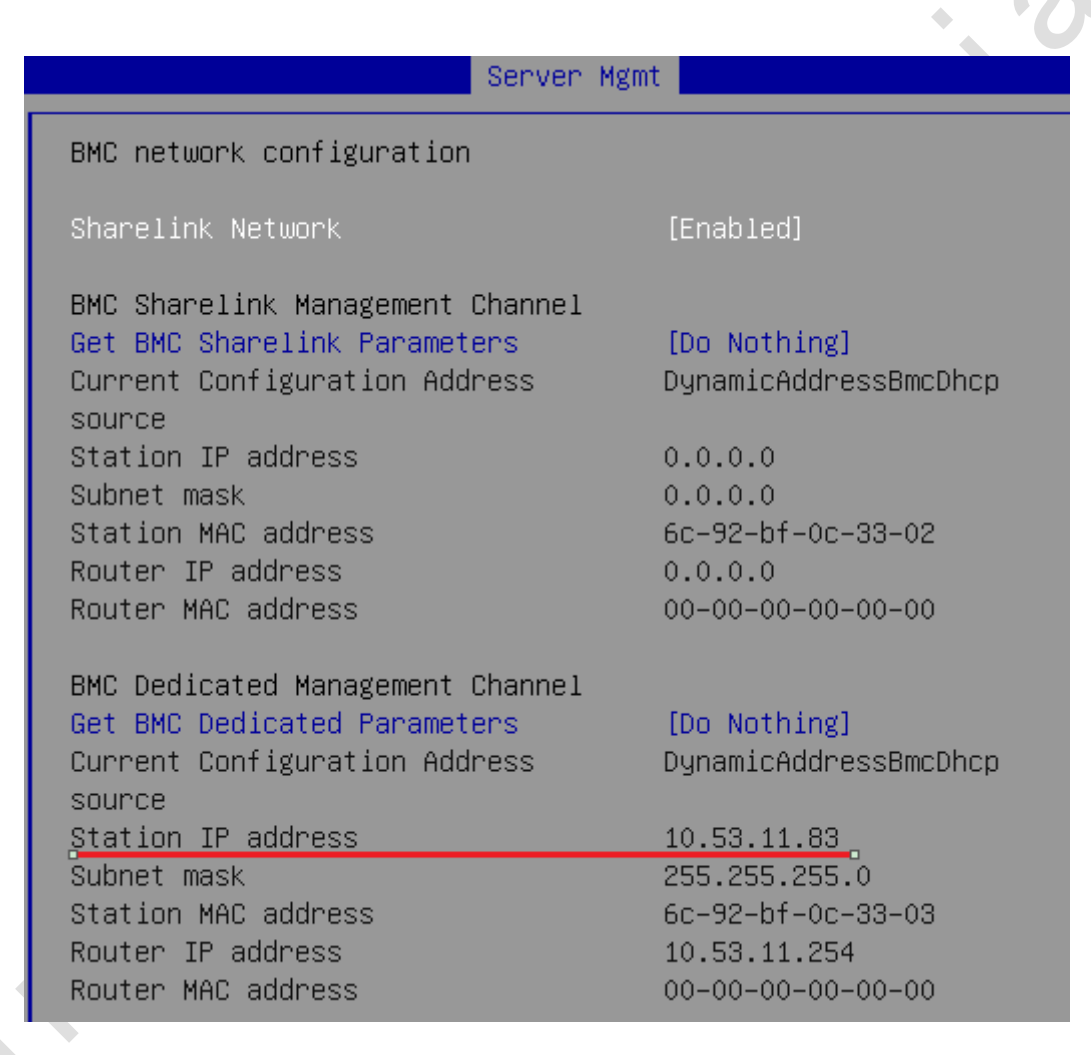

#### 2. Login in BMC Web

Start IE, type the BMC IP in the address bar, and Type the user name and password (admin/admin). The BMC Web interface is shown below.

| <b>PUI</b> Management Syste                       | em 🍐 admin(Administrator) |                       | <b>†</b> General Information | C Refresh              | 🏵 Language 👻                     | ? Help 🛛 🥐 Log         |  |
|---------------------------------------------------|---------------------------|-----------------------|------------------------------|------------------------|----------------------------------|------------------------|--|
| system Information                                | General Information       |                       |                              |                        |                                  |                        |  |
| itorage                                           |                           |                       |                              |                        |                                  |                        |  |
| Remote Control                                    | System Running State      |                       | Quick Lau                    | Quick Launch Tasks     |                                  |                        |  |
|                                                   | Current Power Status      | [More]                |                              |                        |                                  |                        |  |
| ower and Fan                                      | CPU                       | [More]                | Canaala                      | Dedirection            | Dower Control                    | Users                  |  |
| MC Settings                                       | Memory                    | [More]                | Console                      | Redirection            | Power Control                    |                        |  |
| ogs                                               | Hard Disk                 | [More]                |                              |                        |                                  | (U)<br>Firmware Update |  |
| -<br>oult Diagnosis                               | Fan                       | 🔀 [More]              |                              |                        |                                  |                        |  |
| auit Diagnosis                                    | Power Supply Units        | 🚫 [More]              | Ne                           | twork                  | Hardware Monitor                 |                        |  |
| ystem Maintenance                                 | Chassis Intrusion         | (Chassis is closed)   |                              |                        |                                  |                        |  |
| BMC FW Update                                     |                           |                       |                              |                        |                                  |                        |  |
| BIOS FW Update                                    | BMC Information           | BMC Information       |                              | FW Version Information |                                  |                        |  |
| Restore Factory Defaults     System Administrator | Lan Interface             | Shared      Dedicated | BMC Revis                    | sion                   | 4.19.0(Jul 19 2016 15:05:53 CST) |                        |  |
|                                                   | MAC Address               | 6C:92:BF:2B:26:25     | BIOS Revi                    | sion                   | 4.1.1(Jun 28 2016)               |                        |  |
|                                                   | Network Mode              | DHCP                  | ME Revisio                   | on                     | 3.1.3.32                         |                        |  |
|                                                   | IPv4 Address              | 100.2.74.15           | PSU0 Revi                    | ision                  | 0.030                            |                        |  |
|                                                   | Web Session Timeout       | 1800s                 | PSU1 Revi                    | ision                  | N/A                              |                        |  |
|                                                   | Web Active Users          | 3/20                  | CPU0 VR                      | Revision               | 03                               |                        |  |
|                                                   | Server Running Time       | 0 Days 0 Hours        | CPU1 VR                      | Revision               | 03                               |                        |  |

#### 3. BMC FW Update

Choose "BMC FW Update" in the "System Maintenance" on the left menu of the BMC Web.

| Management System × +                                         |                                                                                                    | the state in the set of the set of the set of the |                                                     |  |  |  |  |
|---------------------------------------------------------------|----------------------------------------------------------------------------------------------------|---------------------------------------------------|-----------------------------------------------------|--|--|--|--|
| 2 3 10.53.11.125/main.html#/fwUpdate                          |                                                                                                    | 🦁 嬲 ⊽ C 🔍 百度 <ctrl+k></ctrl+k>                    | ☆ 自 ∔ ☆ ❷ ち - ❷ ね -                                 |  |  |  |  |
| <b>NSPUI</b> Management System                                | admin(Administrator)                                                                                                    | A General Information                             | 🗢 Refresh 🔞 Language 🗸 🥐 Help 📌 Logout              |  |  |  |  |
| BMC Settings                                                  | <ol> <li>Click 'Preserve all configuration' will preserve all the configuration settings during the firmware update.</li> <li>This section lists the configuration items, items that configured as 'Preserve' will be preserved during restore factory default configuration. Click 'Preserve Configuration' to modify the preserve configuration items.</li> </ol> |                                                   |                                                     |  |  |  |  |
| Fault Diagnosis                                               | 4. Click 'Enter Firmware Update Mode' to update firmware.<br>Preserve all configuration                                                                                                    |                                                   |                                                     |  |  |  |  |
| BMC FW Update     BIOS FW Update     Restore Factory Defaults | NO.<br>1<br>2<br>3                                                                                                    | Preserve Settings<br>SDR<br>SEL<br>IPMI           | Update Policy Overwrite Overwrite Overwrite         |  |  |  |  |
| • System Administrator                                        | 4<br>5<br>6                                                                                                    | Network<br>NTP<br>SSH                             | Overwrite<br>Overwrite<br>Overwrite                 |  |  |  |  |
|                                                               | 7 8                                                                                                    | KVM<br>Authentication                             | Overwrite<br>Overwrite                              |  |  |  |  |
|                                                               |                                                                                                    | Ente                                              | r Preserve Configuration Enter Firmware Update Mode |  |  |  |  |

Please note:

1. After entering update mode widgets, other web pages and services will not work. All open widgets will be closed automatically. If upgrade process is cancelled in the middle of the wizard, the device will reset.

2.Click 'Preserve all configuration' will preserve all the configuration settings during the firmware update.

3. This section lists the configuration items, items that configured as 'Preserve' will be preserved during restore factory default configuration. Click 'Preserve Configuration' to modify the preserve configuration items.

4.Click 'Enter Firmware Update Mode' to update firmware.

| Management System × +                                |                                                |                                        |         |              |                          |          | x |
|------------------------------------------------------|------------------------------------------------|----------------------------------------|---------|--------------|--------------------------|----------|---|
| <ul> <li>I0.53.11.125/main.html#/fwUpdate</li> </ul> |                                                |                                        | ☆ 自     | <b>↓</b> ☆ ¢ | • • ·                    | 9ц-      | ≡ |
|                                                      |                                                |                                        |         |              |                          |          |   |
| INSPUC Management System                             | admin(Administrator)                           | <b>†</b> General Information           | Refresh | 😨 Language   | <ul> <li>Help</li> </ul> | A Logout | Ê |
| System Information                                   | BMC Firmware Update                            |                                        |         |              |                          |          |   |
| Storage                                              | 1 Please click the button to enter firmware    | undate mode                            |         |              |                          |          |   |
| 🛃 Remote Control                                     |                                                |                                        |         |              |                          |          |   |
| 🕐 Power and Fan                                      |                                                | Enter Firmware Update Mode             |         |              |                          |          | E |
| 🐞 BMC Settings                                       |                                                |                                        |         |              |                          |          |   |
| 🜉 Logs                                               | 2. Please select the image file, click the bu  | tton to upload and verify.             |         |              |                          |          |   |
| A Fault Diagnosis                                    | 浏                                              | 訖 NF5170M4_BMC_4.9.0_TEST_20150926.bin |         |              |                          |          |   |
| 🍳 System Maintenance                                 |                                                |                                        |         |              |                          |          |   |
|                                                      |                                                | Upload                                 |         |              |                          |          |   |
|                                                      |                                                |                                        |         |              |                          |          |   |
|                                                      | 3. Verify successfully, please click the butto | on to update firmware.                 |         |              |                          |          |   |
|                                                      |                                                |                                        |         |              |                          |          |   |
|                                                      |                                                | Proceed to update                      |         |              |                          |          |   |
|                                                      |                                                |                                        |         |              |                          |          |   |
|                                                      |                                                |                                        |         |              |                          |          |   |
|                                                      |                                                |                                        |         |              |                          |          |   |
|                                                      |                                                |                                        |         |              |                          |          | Ŧ |
|                                                      |                                                |                                        |         |              |                          |          |   |
|                                                      |                                                |                                        |         |              |                          |          |   |

Step 1. Please click the button to enter firmware update mode.

Step 2. Please select the Image file, click the button to upload and verify.

Step 3. Verify successfully, please click the button to update firmware.

Step 4. Firmware update successfully, please open a window to login.

contidentia